## TUTORIAL THOMECACHE, CONFIGURAÇÃO MIKROTIK

1º Escolha uma interface a qual irá conectar o Servidor, e então coloque o IP que será Gateway do servidor.

|           | Address <201.90.0.1/24> |               |   |       |
|-----------|-------------------------|---------------|---|-------|
| ress List | Address:                | 201.90.0.1/30 |   | OK    |
| - 1       | Network:                | 201.90.0.0    | • | Cance |

2º – aplique o Script de Redirecionamento no mikrotik, que redirecionará as requisições da porta 80 (http) para o servidor ThomeCache:

```
:global IPTHOME 201.90.0.2;
/ip firewall nat
remove [find src-address="$IPTHOME"]
add action=masquerade chain=srcnat comment="Internet para THOMECACHE" src-address="$IPTHOME"
/ip firewall mangle
remove [find new-routing-mark=Thome dst-port="80"]
add action=mark-routing chain=prerouting comment=THOMECACHE disabled=yes \
  dst-port=80 new-routing-mark=Thome \
  passthrough=no protocol=tcp src-address="!$IPTHOME"
/ip route
remove [find routing-mark=Thome]
add check-gateway=ping disabled=yes distance=1 dst-address=0.0.0.0/0 gateway=\
  $IPTHOME routing-mark=Thome scope=30 target-scope=10
/tool netwatch
remove [find host=$IPTHOME]
add disabled=no down-script="\r\
ip firewall mangle set [ find new-routing-mark=Thome ] disabled=yes\r\
\n ip route set [ find routing-mark=Thome ] disabled=yes\r\
nr
\n" host=$IPTHOME interval=3s timeout=1s up-script="\r\
ip firewall mangle set [ find new-routing-mark=Thome ] disabled=no\r\
\n ip route set [ find routing-mark=Thome ] disabled=no\r\
n^r
\n"
```